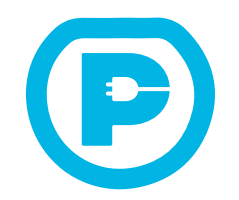

## MANUEL D'INSTALLATION & GUIDE D'USAGE

Ce document offre un aperçu général et présente en détail les caractéristiques technologiques de la Borne WATTPARK. Il ne peut cependant servir à établir ou garantir l'adéquation ou la fiabilité de nos produits pour des applications spécifiques de l'utilisateur. Il incombe à chaque utilisateur ou intégrateur d'entreprendre une analyse complète et appropriée des risques, une évaluation minutieuse et des essais approfondis en fonction de l'application envisagée et de ses performances attendues.

Nous encourageons vivement nos utilisateurs à prendre la responsabilité de cette analyse de risques, à évaluer et à tester nos produits en fonction de leurs besoins particuliers. Nous tenons à souligner que la société WATTPARK ne peut être tenue pour responsable en cas de mauvaise utilisation des informations contenues dans ce document. Nous vous invitons à contribuer à l'amélioration continue de nos produits en nous faisant part de vos suggestions d'améliorations ou de toutes corrections nécessaires à cette notice.

Ce document est protégé par des droits d'auteur et ne peut être reproduit sous aucune forme, que ce soit électronique, mécanique ou par photocopie, sans l'autorisation écrite expresse de WATTPARK.

Il est impératif de respecter toutes les réglementations locales, régionales et nationales pertinentes lors de l'installation et de l'utilisation de notre produit. Pour garantir la sécurité et assurer la conformité aux données système documentées, seuls nos techniciens agréés sont habilités à effectuer des réparations sur les composants. Lorsque nos équipements sont utilisés pour des applications nécessitant des normes de sécurité techniques strictes, veuillez suivre scrupuleusement les instructions appropriées. L'utilisation de logiciels autres que ceux fournis par WATTPARK peut entraîner des risques de blessures, de dommages ou de dysfonctionnements. Ne pas respecter cette directive peut causer des lésions corporelles ou des dégâts matériels.

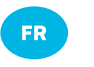

# Table des matières

| À propos                                     | 03 |
|----------------------------------------------|----|
| Table des matières                           | 05 |
| Consignes de sécurité                        | 06 |
|                                              |    |
| MANUEL D'INSTALLATION                        | 10 |
| Descriptif                                   | 11 |
| Caractéristiques techniques                  | 10 |
| Types d'installations                        | 12 |
| Préparez votre installation                  | 13 |
| Guide d'installation                         | 18 |
|                                              |    |
| GUIDE D'USAGE                                | 27 |
| Utilisation via l'application mobile         | 28 |
| Utilisation via les Badges RFID              | 34 |
| Description des jeux de lumières de la borne | 35 |
| Entretien et support                         | 37 |

05

# Consignes de sécurité

Ce document contient des instructions et des avertissements importants que vous devez absolument respecter lors de l'installation ou de l'entretien de votre borne de recharge WATTPARK.

#### **Avertissements**

| A | Lisez toutes les instructions avant d'utiliser ce produit.                                                                                                    |
|---|----------------------------------------------------------------------------------------------------|
|   | Ne pas laisser d'enfants sans surveillance à proximité de l'appareil.                                                                                                    |
|   | La borne WATTPARK doit être raccordée à la terre.                                                                                                    |
|   | Coupez l'alimentation au disjoncteur avant d'installer ou de nettoyer la borne WATTPARK.                                                                                                    |
| A | Ne jamais utiliser de nettoyeur à haute pression directement sur la borne WATTPARK et ne plongez jamais la borne<br>WATTPARK dans un liquide.                                                                                                    |
| A | Cessez d'utiliser ou n'utilisez pas la borne WATTPARK si elle est défectueuse, si elle apparaît fissurée, brisée ou<br>endommagée d'une manière quelconque, ou si elle ne fonctionne pas.                                                                   |
| A | Ne tentez pas de démonter, de réparer, d'altérer ou de modifier la borne WATTPARK. Le connecteur mural n'est pas<br>réparable par l'utilisateur. Pour toute réparation ou toute modification, contactez WATTPARK.                                           |
| A | Lorsque vous transportez la borne WATTPARK, veillez à la manipuler avec précautions. Ne la soumettez pas à des<br>actions qui pourraient l'endommager : ne pas exercer une force ou un choc intense, ne pas glisser sur le sol et ne pas<br>marchez dessus. |
| A | Ne touchez pas les connecteurs des prises de la borne WATTPARK avec les doigts ou de quelconques objets métalliques.                                                                                                    |
|   |                                                                                                    |

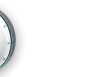

FR

# Consignes de sécurité

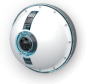

A Ne mettez pas la borne WATTPARK en contact avec une source de chaleur quelconque.

N'insérez pas de corps étranger dans la borne WATTPARK.

### Mises en garde

|   | Utilisez exclusivement une source d'électricité contrôlée.                                                                                                    |
|---|----------------------------------------------------------------------------------------------------|
|   | Des défauts d'installation et de test de la borne WATTPARK peuvent endommager le véhicule et/ou de la borne<br>WATTPARK. Les dommages résultant de tels défauts sont exclus de la Garantie limitée de la borne WATTPARK. |
| A | Ne faites pas fonctionner la borne WATTPARK à des températures hors des plages d'exploitation comprises entre<br>-25°C et +50°C. (-5°C et +50°C pour la prise type E).                                                   |

#### Remarques

|   | Évitez de positionner votre borne dans un lieu de passage afin de limiter les risques de marcher, de rouler ou de se<br>prendre les pieds dans vos câbles. |
|---|----------------------------------------------------------------------------------------------------|
| A | Assurez-vous de ne pas endommager les composants électroniques ou tout autres éléments de la borne WATTPARK<br>lors de l'installation.                     |
| A | Les alimentations de la borne WATTPARK doivent recevoir les protections mécaniques adéquates.                                                              |

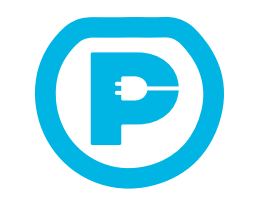

# MANUEL D'INSTALLATION

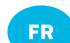

Α В

С

D

Е

F

G

# Descriptif

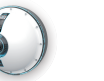

FR

# **Caractéristiques techniques**

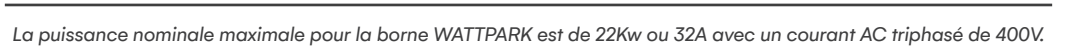

| 11 vis M5x50 + 1 vis M5x10 |                                                                                                    |                     |
|----------------------------|----------------------------------------------------------------------------------------------------|---------------------|
|                            |                                                                                                    | Tension et câblage  |
| 1 Cloche                   | ۲ 😭                                                                                                    |                     |
| 2 vis M5x50                |                                                                                                    |                     |
| 1 capot installateur       |                                                                                                    |                     |
| 6 vis à plastique          | The state of the state of the s | Intensité           |
| 1 borne                    |                                                                                                    | Fréquence           |
| 1 platine murale           |                                                                                                    | Dimensions          |
|                            |                                                                                                    |                     |
|                            | F A S A A                                                                                                    | Poids               |
|                            |                                                                                                    | Température de fo   |
|                            | G                                                                                                    | Indice d'étanchéite |
| 0                          |                                                                                                    | Indice de résistanc |
|                            |                                                                                                    | Homologations       |
|                            | - B                                                                                                    | Normes              |
|                            |                                                                                                    |                     |

| Tension et câblage             | Tension nominale :<br>Courant AC monophasé 230V : L1, Neutre et Terre<br>Courant AC triphasé 400V : L1, L2, L3, Neutre et Terre |  |  |  |
|--------------------------------|----------------------------------------------------------------------------------------------------|--|--|--|
|                                | Plage de tension :<br>220V à 230V entre les bornes L1 et Neutre                                                                 |  |  |  |
| Intensité                      | Maximum 32A                                                                                                    |  |  |  |
| Fréquence                      | 50Hz                                                                                                    |  |  |  |
| Dimensions                     | Largeur : 312mm<br>Hauteur : 312mm<br>Profondeur 192mm                                                                          |  |  |  |
| Poids                          | 4.00 Kg                                                                                                    |  |  |  |
| Température de fonctionnement  | −25°C à +50°C                                                                                                    |  |  |  |
| Indice d'étanchéité            | IP54 : Utilisation en intérieur et extérieur                                                                                    |  |  |  |
| Indice de résistance aux chocs | IK10 : Utilisation en zone sensible                                                                                             |  |  |  |
| Homologations                  | CE                                                                                                    |  |  |  |
| Normes                         | IEC 61851-1, IEC 61851-2, IEC 62196-1, IEC 62196-2, IEC 61439-7,                                                                |  |  |  |

10

# Types d'installations

Votre borne WATTPARK peut être accompagnée d'options accessoires pour faciliter son installation et son usage. Des instructions supplémentaires peuvent être nécessaires.

Pour obtenir la gamme complète d'accessoires et les notices associées, Veuillez vous référer à la section support du site **www.wattpark.eu**.

| <b>SUSHI solo</b> /<br>Support sur pied Simple | Le support sur pied simple vous permettra l'installation d'une borne<br>WATTPARK au sol. Des travaux de voirie ou de terrassement seront<br>nécessaires pour l'acheminement du câble électrique. Se référer à la<br>notice dédiée pour cette option.                    |  |  |  |
|------------------------------------------------|----------------------------------------------------------------------------------------------------|--|--|--|
| SUSHI duo /<br>Support sur pied Double         | Le pied support «SUSHI Duo» vous permettra l'installation de 2 bornes<br>WATTPARK au sol sur le même pied. Des travaux de voirie ou de<br>terrassement seront nécessaires pour l'achemeniement du câble<br>électrique. Se référer à la notice dédiée pour cette option. |  |  |  |
| Option OCPP                                    | La borne WATTPARK est disponible en version OCPP avec une gestion<br>GSM et de paiement en ligne. Se référer à la notice dédiée pour cette<br>option.                                                                                                    |  |  |  |

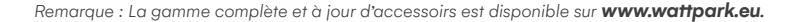

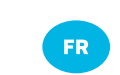

## Préparez votre installation

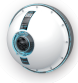

### 1 – LES EXIGENCES MINIMALES :

- Faites appel à un électricien professionnel qualifié IRVE.
- Éffectuez un contôle de la terre de votre installation électrique. Celle-ci doit être inférieure à 100Ω.
- Vérifiez le schéma de liaison à la terre. Privilégiez les raccordements de types SLT TT ou TN-S.
- Vérifiez que l'installation est équipée d'un parafoudre (obligatoire dans certaines zones géographiques)
- Déterminez le courant maximal de fonctionnement.
- Calculez la distance requise pour minimiser la chute de tension.
- Utilisez uniquement des conducteurs en cuivre d'une section adéquate : 10mm<sup>2</sup> pour notre borne 32A.
- Utilisez un dispositif de protection du circuit intégrant un interrupteur différentiel et un dispositif de protection contre les surintensités adapté à la charge électrique de l'équipement.
- Pour un raccordement monophasé (L1+N+T), la phase (L1) et le Neutre doivent être connectés. La tension doit mesurer 230V entre L1 et le Neutre.
- Pour un raccordement triphasé (L1, L2, L3, N + T), les trois phases (L1, L2 et L3) et le neutre doivent être connectés. Chaque tensions de phases doit mesurer 230V au Neutre et 230V à la terre. Et 0V entre le Neutre et la terre.
  Identifier les exigences liées à votre disjoncteur :
  - Monophasé 7.4 Kw : Interdifférentiel 40A type A + Disjoncteur différentiel 40A type C
  - Triphasé 22 Kw : Interdifférentiel 40A type B + Disjoncteur 40A type C

Remarque : Dans certaines configurations d'intallations des exigences supplémentaires peuvent s'appliquées. Faites appel à un électricien IRVE pour définir vos exigences.

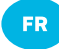

# Préparez votre installation

### 2 - CHOISISSEZ L'EMPLACEMENT DE VOTRE BORNE WATTPARK

#### En applique murale :

L'emplacement mural de votre Borne WATTPARK doit être sélectionné avec soins.

Le support de fixation choisi doit être parfaitement vertical et sain pour assurer une fixation durable. Définissez la zone de stationnement de votre véhicule électrique. Pour celà, choisissez une zone libre de tout obstacle, à 1.20m au-dessus du sol et au plus proche du port de charge de votre véhicule électrique en évitant les zones encombrées ou de passages.

### Sur pied au sol :

L'emplacement au sol de votre borne WATTPARK sur pied doit être sélectionné avec soins. Si possible, préférez une zone où les travaux de voirie seront facilités. Après la réalisation de l'acheminement du câble, à l'emplacement du pied, réalisez une fondation suffisante pour supporter la structure sur pied. L'emplacement idéal de la borne WATTPARK sera au plus proche du port de charge de votre VE, en léger retrait de la chaussée pour éviter d'être percuté, et dans une zone libre de tout obstacle.

Remarque : La borne WATTPARK est homologuée pour une utilisation en extérieur, mais elle n'est pas conçue pour être entièrement immergée. Il est recommandé, mais pas obligatoire, de la protéger des intempéries.

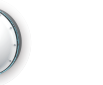

# Préparez votre installation

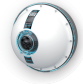

### **3 – VÉRIFIEZ LE CONTENU DE L'EMBALLAGE**

Le contenu de l'emballage de la borne WATTPARK est composé des éléments suivants :

| Borne WATTPARK | 13 vis 5x50<br>1 vis 5x10<br>11 joint à membrane à percer<br>13 joints Cube<br>1 clapet<br>1 capot installateur<br>1 platine murale |
|----------------|----------------------------------------------------------------------------------------------------|
| Notice         | 1 livret intégrant les 2 notices                                                                                                    |
| Badges         | 1 badge Prise type 2<br>1 badge Prise type E<br>1 carte d'identification                                                            |

Remarque : Si certains éléments sont manquants ou détériorés à l'ouverture du packaging, veuillez contacter WATTPARK.

15

# Préparez votre installation

### **4 – PRÉPAREZ LES OUTILS REQUIS**

Pour une pose murale (ou au sol avec un support optionnel), veuillez-vous munir des outils suivants afin d'assurer le bon montage de votre borne de recharge WATTPARK :

- 1 Crayon ou 1 marqueur
- 1 Niveau à bulle
- 1 Mètre ruban
- 1 Pince à dénuder
- 1 Multimètre
- 1 Tournevis dynamométrique avec embout hexagonal
- 1 Embout torx T25 à ergot anti-vol (démontage de la cloche)
- · 1 Embout torx T20 (démontage du compartiment installateur)
- 1 Perforateur + 1 mèche D10mm
- · 4 Chevilles D10mm adaptées à votre support mural
- 1 forêt étagé (uniquement pour une alimentation en applique)
- 1 chiffon sec.

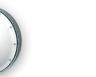

## Préparez votre installation

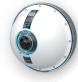

## AU PRÉALABLE

FR

Une fois réalisé l'acheminement de votre alimentation électrique, installez en amont les protections électriques appropriées : disjoncteur + interrupteur différentiel. Coupez l'alimentation électrique et vérifiez l'absence de tension avant l'installation de votre borne WATTPARK.

### LES ÉTAPES D'INSTALLATION

Le principe de montage comprend les étapes suivantes :

- Préparez votre support et fixez la platine murale en guidant le cheminement du câble.
- Présentez la borne sur la platine murale, guidez le câble dans le passage de cloison, puis fixez la borne à l'aide de 2 vis sur la platine murale.
- Une fois l'ensemble sécurisé, procédez au raccordement électrique de la borne en prenant soin de gérer efficacement les différents points d'étanchéité.
- Fixez de la cloche puis réalisez la mise sous tension afin de tester le bon fonctionnement de votre borne WATTPARK.

Remarque : Veuillez vous assurer de bien respecter les différentes étapes d'installation. Leur non respect peut entrainer la perte de la garantie WATTPARK.

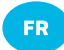

### **1 – INSTALLEZ DE LA PLATINE MURALE**

Démontez la cloche de la borne et séparez les éléments suivants :

A – Les 11 vis M5x50 et la vis M5x10 / B – La cloche / C – Les 2 vis M5x50 / G – La platine murale (cf page 10) Tracez l'axe de la borne à 1.20m du sol (utilisez les repères pour positionner la platine de niveau) Présentez la platine murale de niveau

Tracez les 4 trous de fixation muraux

Percez, chevillez et scellez la platine murale à l'aide d'une quincaillerie adaptée à votre support Vérifiez les niveaux et finalisez l'ancrage de la platine

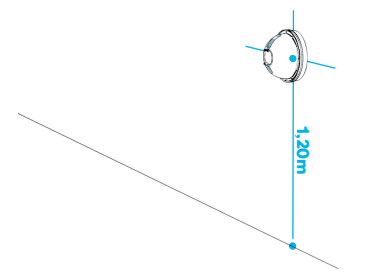

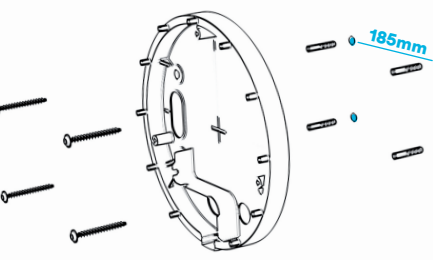

Remarque : Le support mural doit être parfaitement plan et de niveau. Un enduit pourra y être appliqué au préalable. Un mauvais support peut entrainer des déformations excecssives de la borne et empêcher son fonctionnement ou dégrader son étanchéité.

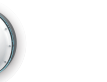

FR

## Guide d'installation

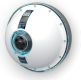

### 2 – GÉREZ L'ACHEMINEMENT DU CÂBLE ÉLECTRIQUE

**Par traversée de mur – Solutions A & B** Percez votre mur au niveau d'une des 2 zones prédéfinies. Réalisez le cheminement du câble (+0,70 m).

#### En applique par le dessous – Solution C

Percez l'opercule basse avec un diamètre suffisant pour votre câble. Réalisez le cheminement du câble (+0,70 m).

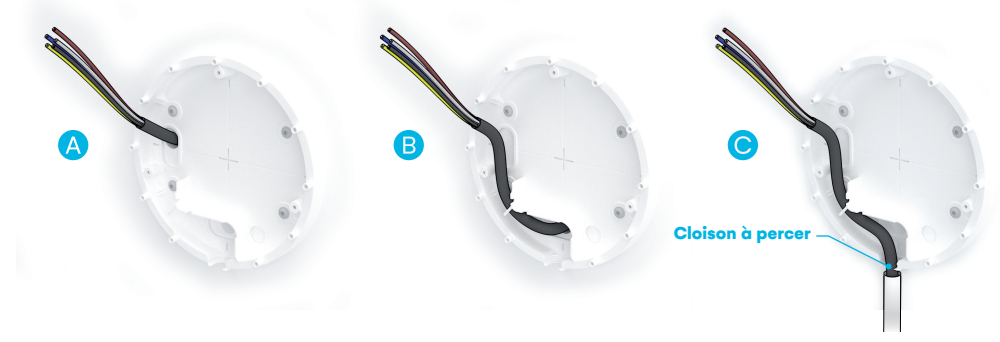

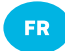

### **3 – SÉCURISATION DE LA BORNE**

### Présentez la borne et guidez le câble

Percez la membrane d'étanchéité et guidez le câble dans son logement.

#### Sécurisez la borne avec 2 vis 5x50

Vissez les 2 vis de fixation entre la borne et la platine murale (au couple de 4N au tournevis dynanométrique).

# **Guide d'installation**

### **4 – RACCORDEMENT ÉLECTRIQUE**

FR

20

Démontez le capot installateur Dévissez les 6 vis périphériques Démontez le capot installateur Retirez les joints cubes (triphasé, monophasé)

Préparez votre câble pour le raccordement Ajustez votre câble à la longueur nécessaire Dégainez votre câble à + 140 mm Dénudez vos fils électriques à +15 mm

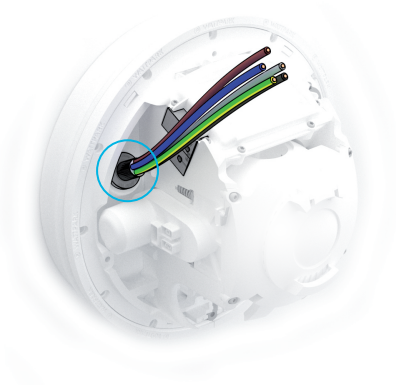

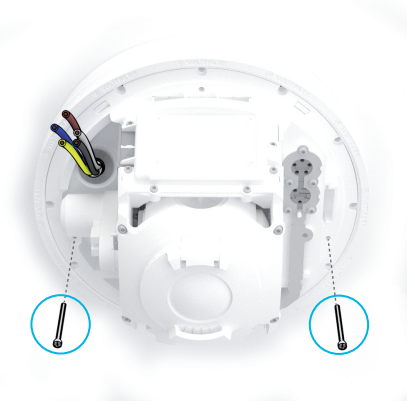

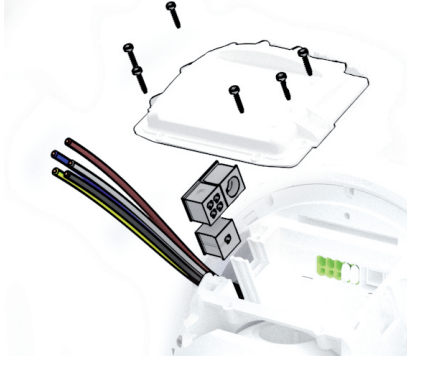

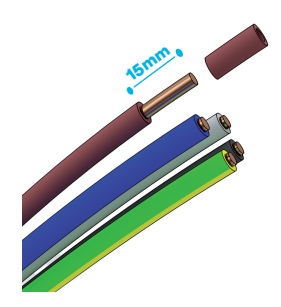

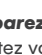

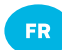

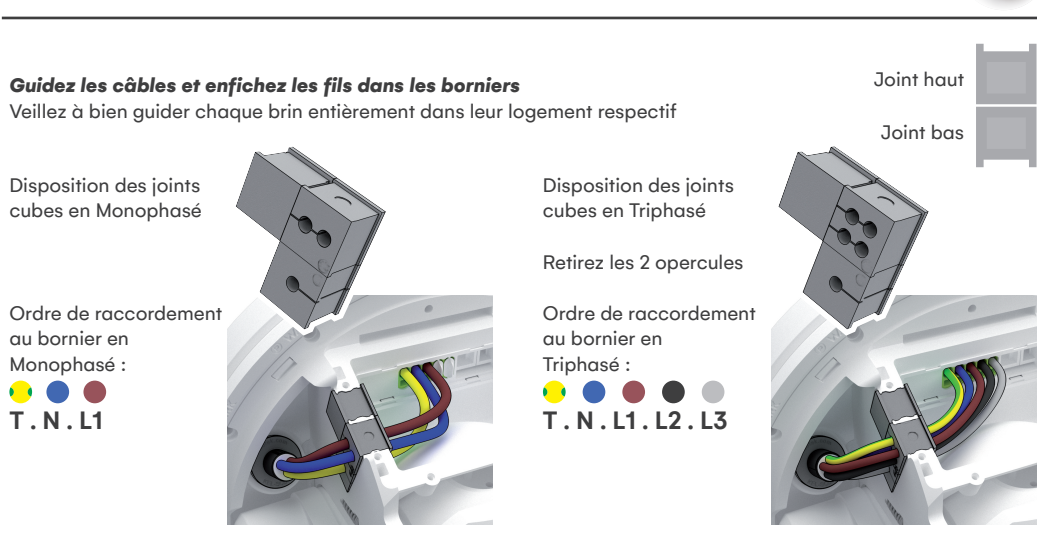

Remarques : Vérifiez que le connecteur neutre est raccordé à la ligne neutre à l'intérieur du coffret de disjoncteur ou du tableau de distribution principal. Le soin apporté à la mise en place des câbles et des jointsdéterminera la bonne étanchéité du compartiment installateur. Veillez à bien respecter l'orientation des joints pour garantir la bonne étanchéité de la borne (cf. schéma ci-dessus)

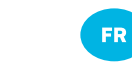

## Guide d'installation

### 5 – FERMETURE DU CAPOT INSTALLATEUR

Vérifiez la position du joint torique Positionnez le capot installateur Vissez les 6 vis (au couple de 4N au tournevis dynanométrique)

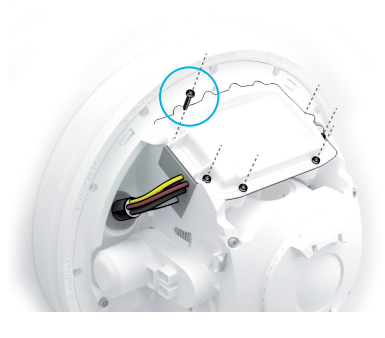

#### 6 – FERMETURE DE LA CLOCHE

Repositionnez le clapet Repositionnez la cloche Vissez les 11 vis 5x50 (progressivement et en croix au couple de 4N au tournevis dynanométrique) Vissez la vis 5x10 en partie basse

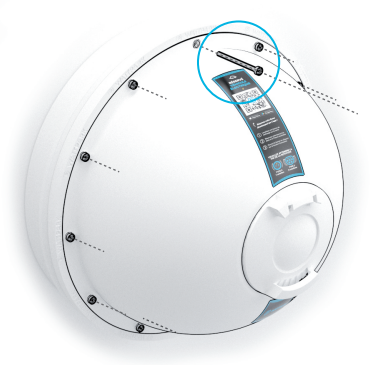

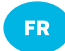

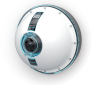

### 7 – MISE SOUS TENSION ET TESTS

Nettoyez les éventuelles salissures dûes à l'installation Enclenchez la mise sous tension de la borne Attendre l'initialisation de la borne Présentez un badge RFID de la prise souhaitée sous le clapet Attendre la fin de la rotation Testez votre Borne avec une **prise testeur IRVE** Branchez votre véhicule électrique Votre borne est opérationnelle

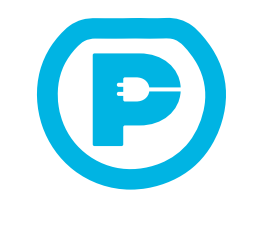

# **GUIDE D'USAGE**

## Utilisation via l'application mobile

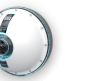

FR

## Utilisation via l'application mobile

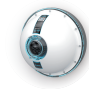

Votre borne de recharge WATTPARK peut être partagée et monétisée. Pour se faire, vous devez la connecter sur le backoffice approprié.

#### Introduction

WATTPARK est un écosystème de gestion de mobilité. En faisant l'acquisition d'une borne WATTPARK, vous bénéficiez automatiquement des services de gestion et de pilotage de votre borne de recharge et de vos parkings.

Ce document a pour objectif d'expliquer les différentes fonctionnalités de notre plateforme de supervision et les avantages pour vous, vos hôtes ou collaborateurs.

#### Accès et Accompagnement Accès Client

La plateforme de supervision est une plateforme en ligne dite « Cloud ». Vous y accédez par l'url suivante : https://app.wattpark.eu/

Si vous n'avez pas encore créé de compte client, il vous suffit de cliquer en haut à droite de votre écran sur le bouton « Créer un compte ». Sélectionnez votre type (particulier ou professionnel) et les différents éléments obligatoires pour finaliser la création de votre compte. Une fois le formulaire de création de compte soumis, vous recevrez un email de confirmation. Si vous avez perdu votre mot de passe, il vous suffit de faire une demande de nouveau mot de passe sur le formulaire dédié :

https://app.wattpark.eu/pw-forget.

#### Accompagnement et « Onboarding »

Notre équipe opérationnelle vous prend en charge dès le démarrage de vos installations. Ils prendront contact avec vous pour faciliter la création des différents items nécessaires à la bonne mise en service de votre matériel.

Plusieurs documents vous seront demandées afin de faciliter la

création de votre « portefeuille virtuel ». Ce dernier vous sera utile pour réaliser la facturation des stationnements et des réservations. Ces documents dépendent de votre typologie (un particulier, un commerce, une administration, une entreprise, une association). Toutes ces informations vous seront de communiquées facon synthétique par nos équipes d'accompagnement.

#### Gestion des parkings Création de parking

Une fois votre compte créé, vous êtes prêt à créer votre premier parking ! Pour commencer, cliquez sur le bouton « CRÉER UN PARKING » en bas de votre écran. Un formulaire s'ouvre pour renseigner les différents éléments et paramètres de votre parking.

Vous devez renseigner son nom, une adresse (les coordonnées de latitude et de longitude s'intègrent automatiquement lors du renseignement de l'adresse complète), une photographie et un descriptif d'accès.

D'autres éléments peuvent être ajoutés (typologie du parking, options et services du parking,). Un bon parking est un parking bien défini ! Plus vous renseignez de détails, plus l'accès y sera simple pour les utilisateurs, conducteurs de véhicules.

Une fois votre parking finalisé et le formulaire validé, votre parking se retrouve sur la page d'accueil de votre espace client sous la section « MES PARKINGS ».

Vous pouvez modifier les éléments précédemment renseignés à tout moment en cliquant sur le bouton « GÉRER ».

#### **Gestions multisites**

Si vous êtes propriétaire ou gestionnaire de plusieurs parkings, vous pouvez ajouter autant de parkings que vous le souhaitez. Ces fiches parkings se retrouveront toutes sous la section « MES PARKINGS ».

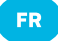

## Utilisation via l'application mobile

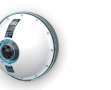

FR

## Utilisation via l'application mobile

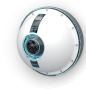

Aussi, il est possible de gérer qui aura accès à la gestion de ces parkings. Vous pouvez définir que vous êtes le seul administrateur de l'intégralité d'un des parkings ou vous pouvez partager l'accès de certains parkings à d'autres utilisateurs ou collaborateurs. Cette gestion des visibilités de parking est réalisée sur demande auprès de nos équipes opérationnelles.

#### **Gestion des bornes** Création des bornes

Une fois votre parking créé, vous pouvez ajouter autant de bornes que vous le souhaitez (dans la limite du dimensionnement de l'installation électrique validée par votre installateur !). Pour créer une borne, rendez-vous dans la section « PARAMÉTRAGE BORNES » de votre fiche parkina. Cliquez sur le bouton « + » pour ajouter une nouvelle borne. Plusieurs informations sont obligatoires. Renseignez dans un premier temps le nom de votre borne (utile pour l'identification si vous avez plusieurs bornes sur un même parking ou sur une même localisation). Renseignez ensuite le champ « HARDWARE ID ». c'est la clé d'identification de votre de recharge. Cette borne information est fournie sur votre bon de livraison mais est aussi partagée à l'équipe d'accompagnement pour s'assurer du renseignement de la bonne information. Ce champ est indispensable pour accéder et piloter votre borne. Sans cette

dernière, il sera impossible de lancer une recharge autrement qu'avec un badge RFID.

#### Gestion des bornes en service

Une borne a un soucis ? Vous réalisez une maintenance dans le cadre du programme IRVE ? Rien de plus simple pour limiter l'accès à votre borne.

Dans la section « PARAMÉTRAGE BORNES », sélectionnez une valeur dans le champ « État de la station ». La valeur sélectionnée peut entrainer dans certains cas le retrait de la station sur l'application mobile (Statut Entretien, Statut Inactif). **Gestion du calendrier parking** L'accès et la réservation du parking et de la borne passent par la définition d'horaires de disponibilité. Vous pouvez les paramétrer dans la section « TARIFS & HORAIRES ».

Un agenda général s'affiche et vous pouvez renseigner les jours et heures d'accès à un parking. Cet agenda grand public s'appliquera à l'ensemble des utilisateurs conducteurs de véhicules. Si un créneau horaire est renseigné sur cet agenda, tous les utilisateurs de l'application auront accès à la réservation.

Si vous souhaitez limiter les accès (pour une entreprise, une flotte, des clients...), suivez les instructions de la section Gestion des utilisateurs.

Gestion pilotage énergétique Comment cela fonctionne ? Le pilotage énergétique est intégré et accessible nativement sur la plateforme de supervision WATTPARK et fonctionne sur toutes nos bornes de recharge.

Pour activer le pilotage énergétique, rendez-vous sur la section « TARIFS & HORAIRES ». Activez la fonctionnalité « Contrat heures pleines et heures creuses ».

Par ailleurs, plusieurs fonctionnalités optionnelles sont disponibles sur demande auprès de nos équipes opérationnelles.

#### Paramétrage des informations

Vous pouvez alors paramétrer les heures pleines et les heures creuses en fonction de votre contrat d'électricité. Une journée peut avoir plusieurs créneaux d'heures pleines et d'heures creuses.

Définissez alors le pourcentage d'énergie maximum que vous souhaitez délivrer pendant les heures pleines (exemple : si vous avez une borne de 3.7KW max. et définissez que seulement 50% de la puissance sera fournie sur un créneau horaire défini, la borne de recharge ne délivrera alors que 1.7kw sur ce créneau horaire).

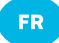

### Utilisation via l'application mobile

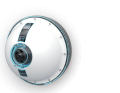

sur

via

32

sera

FR

Gestion

consommations

### Utilisation via l'application mobile

Vous une réservation à tout moment avant le démarrage de cette dernière.

disponible dans la section « RÉSERVATIONS » de votre espace les informations de client consommation (kW consommés) seront remontées progressivement dans ce même espace. Les informations de consommation peuvent être télécharaées dans un fichier Excel directement à partir votre compte.

dynamique

Pour plus de simplicité et

d'automatisation, rapprochez-vous

de notre équipe d'accompagnement

des

obtenir afin de pouvoir des informations sur lα mise disposition dvnamiaues des données de consommations. Vous pouvez intégrer ces rapports directement dans vos systèmes d'information existants réduisant le travail manuel de vos équipes.

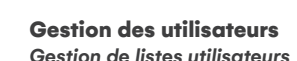

La plateforme de supervision WATTPARK vous permet de gérer les accès à votre parking / votre borne.

Vous pouvez créer autant de listes utilisateurs aue vous le souhaitez. Ces listes permettent de définir des conditions d'accès et des tarifs particuliers appliqués.

#### **Gestion des Invitations**

Pour inviter un utilisateur, il vous suffit de renseigner son adresse email dans le champ adéauat de la liste utilisateur. L'invitation peut avoir un début et une fin permettant ainsi d'accorder des accès à durée limitée. Chaque nouvel utilisateur invité recoit un email d'invitation.

pouvez supprimer Vous un utilisateur à tout moment en cliquant sur le bouton supprimer.

Un utilisateur n'a pas reçu son email ? Cliquez sur le bouton « RELANCE » pour que l'email d'invitation soit relancé.

#### Gestion dynamique des listes et utilisateurs

Pour plus de simplicité et d'automatisation, rapprochez-vous de notre équipe d'accompagnement afin d'obtenir des informations sur la gestion dynamique des accès / invitations clients. Ces informations peuvent être interfacées automatiquement avec vos systèmes d'informations simplifiant votre usage au quotidien.

A chaque réservation, vous recevrez un email de confirmation de réservation avec un récapitulatif des éléments de réservations (horaires, utilisateurs, véhicule, tarif appliqué ...).

Gestion des facturations

réservation. La réservation

auront été définis au préalable.

Vos bornes de recharge sont

l'application mobile aux utilisateurs

avant la visibilité et les accès aui

uniquement

directement

Gestion des réservations

partageables

possible

Vous pouvez annuler une réservation à tout moment avant le démarrage de cette dernière.

### pouvez annuler

L'intégralité des réservations sera

# Utilisation via les badges RFID

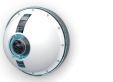

FR

# Description des jeux de lumières de la borne

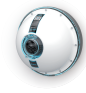

Les différents états lumineux de la borne sont disponibles ci-dessous. En cas de demande de support, merci de vous référer à ces éléments afin de les communiquer au service client si nécessaire.

| Voyant | État                                                                                                    |
|--------|----------------------------------------------------------------------------------------------------|
|        | <b>STANDBY</b><br>Phase d'attente de commande, soit par badge, soit par l'application mobile            |
|        | <b>COMMUNICATION VÉHICULE</b><br>Clignotements courts / Phase d'appairage avec le BMS de votre véhicule |
|        | MAUVAIS BADGE<br>Clignotements courts / Tentative de connection avec un mauvais badge                   |
|        | <b>EN CHARGE</b><br>Phase de livraison de courant à votre véhicule                                      |

Votre borne de recharge WATTPARK vous est livrée avec un jeu de badges RFID. Ces badges vous permettent d'accéder à la prise souhaitée : Prise type 2 ou Prise type E. Pour celà :

1. Déposez votre le badge sur le diffuseur avant pendant 3 secondes

2. La borne s'éclaire. Retirez votre badge.

3. Attendez la fin des rotations pour accéder à la prise souhaitée

4. Une fois les rotations terminées, accédez à la prise sélectionnée

| Badges                                                      | Visuel | Réglement d'usage                                                                             |
|-------------------------------------------------------------|--------|-----------------------------------------------------------------------------------------------|
| Badge RFID – Prise Type 2<br>(prise de véhicule électrique) |        | Veuillez attendre <b>2 rotations</b> après la présentation du badge pour accéder à la prise   |
| <b>Badge RFID – Prise Type E</b><br>(prise domestique)      | Type   | Veuillez attendre <b>1 rotation</b> après la présentation du badge<br>pour accéder à la prise |

Remarque : À la fermeture du clapet, sans présentation de votre prise, la borne se réinitialise en position d'attente. Veuillez attendre la réinitialisation puis reproduire les opérations décrites ci-dessus pour brancher votre prise.

# Description des jeux de lumières de la borne

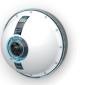

FR

# Entretien et support

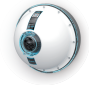

| Voyant | État                                                                                             | AA                                                 | DANGER                                                                                                    | A A                                                  |
|--------|--------------------------------------------------------------------------------------------------|----------------------------------------------------|----------------------------------------------------------------------------------------------------|------------------------------------------------------|
|        | <b>RÉINITIALISATION</b><br>Phase de réinitialisation de la borne                                 | RISQUE DE CHO<br>Ne lavez pas<br>Le non-respect de | DC ÉLECTRIQUE, D'EXPLOSION OU D'ARG<br>a la borne de recharge, ni le véhicule électrique pendan<br>ces instructions peut provoquer la mort ou des | C ÉLECTRIQUE<br>nt la charge.<br>s blessures graves. |
| 0      | <b>ROTATION</b><br>Clignotements longs / Phase de rotation du socle de prises.                   | RISQUE                                             | D'ENDOMMAGEMENT DE LA BORNE DE C                                                                                                    | CHARGE                                               |
|        | <b>ATTENTE VÉHICULE</b><br>Clignotements longs / Phase d'attente de branchement de communication | • N'ut<br>Le non-respect                           | lisez jamais de tampon abrasif ni de détergents<br>de ces instructions peut provoquer des domm                                                    | ages matériels.                                      |

Remarque : Veuillez attendre la fin des rotations avant l'ouverture du clapet

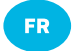

# Entretien et support

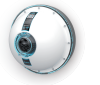

### NETTOYAGE

Il est recommandé de nettoyer la borne de recharge WATTPARK avec un chiffon sec non abrasif. Le cas échéant, nettoyez l'évent en partie basse de la borne.

### SUPPORT

Pour toute demande relative à l'utilisation, la maintenance et la garantie de votre matériel, veuillez vous référer à la section Support du site WATTPARK : **www.wattpark.eu** pour obtenir les dernières informations et contacter le service Support.

Service Client WATTPARK

Impasse de la Croix Milaux, 49650 Allonnes, France support@mywattpark.com www.wattpark.eu

Copyright 2023 wattpark sas